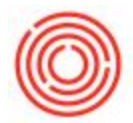

## What Are The Attributes For In Barrel Management?

## Summary

Attributes are fields created specifically for "miscellaneous" uses on a per user/client purpose. Each

client can determine the best use for these attributes and adjust accordingly.

What are the attributes most commonly used for?

Those pesky attributes are used for a variety of bits of information, but some of the most common

are:

- An internal Barrel ID if your brewery or distillery isn't using the system generated IDs.
- Storing the batch liquid number that originally filled the barrel
- A location of the barrel
- Who you might have bought the barrel from
- Other crazy things...

Attributes in the BMC

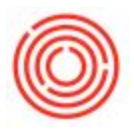

| Home              | Manager        | ment      |       |      | Setup     | -         |                |            |                   |            |                                 |        |               |            |          |      |   |
|-------------------|----------------|-----------|-------|------|-----------|-----------|----------------|------------|-------------------|------------|---------------------------------|--------|---------------|------------|----------|------|---|
| Filter Barrels By |                |           |       |      |           |           |                |            |                   |            |                                 |        |               |            |          |      |   |
|                   |                |           |       |      |           | Туре      |                | •          | Contents          |            | Size                            |        | •             | Fi         | iter     |      |   |
|                   |                |           |       |      |           |           |                |            | -                 |            |                                 |        | -             |            |          |      |   |
| From Date         |                | To Date   |       |      |           | Warehouse |                |            | Condition         |            | * Status                        |        |               |            |          |      |   |
|                   | Barrel Summary |           |       |      |           |           |                |            |                   |            |                                 | _      |               |            |          |      | - |
| Print Barrel Tags | d Type         | Size      | Proof | Vol  | Proof Gal | Condition | Status         | Fill Date  | Warehouse         | Location   | Notes                           | Attr 1 | Attr 2        | Attr 3 Att | r 4 Attr | 5    |   |
|                   | Bourbon        | Barrel 53 | 0.00  | 0.00 |           | New       | Available      |            | A1                | Brewery #1 |                                 |        |               |            |          | *    |   |
|                   | Bourbon        | Barrel 53 | 0.00  | 1.71 | 0.00      | Retired   | Filled         | 03/29/2016 | A1                | Brewery #1 | i love notes                    | 530-1  |               |            |          |      |   |
| Receive Barrels   | Bourbon        | Barrel 53 | 0.00  | 1.71 | 0.00      | Used      | Filled         | 03/29/2016 | BA1               | Brewery #1 |                                 | 530-2  |               |            |          | 331  |   |
|                   | Bourbon        | Barrel 53 | 0.00  | 1.71 | 0.00      | Used      | Filled         | 03/29/2016 | BA1               | Brewery #1 |                                 | 530-3  |               |            |          | 1000 |   |
|                   | Bourbon        | Barrel 53 | 0.00  | 1.71 | 0.00      | Used      | Filled         | 03/29/2016 | BA1               | Brewery #1 |                                 |        |               |            |          |      |   |
| Retire Barrels    | Bourbon        | Barrel 53 | 0.00  | 0.00 |           | Used      | Empty          |            | BA1               | Brewery #1 |                                 | -      | in the second | 1412 110   |          |      |   |
|                   | Bourbon        | Barrel 53 | 0.00  | 1.71 | 0.00      | Used      | Filled         | 10/23/2016 | BA1               | Brewery #1 |                                 |        |               |            | 0'1      | ro   |   |
|                   | Bourbon        | Barrel 53 | 0.00  | 0.00 |           | New       | Available      |            | A1                | Brewery #1 |                                 |        |               | V V        | CI       | C    |   |
| Move Barrels      | Bourbon        | Barrel 53 | 0.00  | 0.00 |           | New       | Available      |            | A1                | Brewery #1 |                                 |        |               |            |          |      |   |
|                   | Bourbon        | Barrel 53 | 0.00  | 0.00 |           | New       | Available      |            | A1                | Brewery #1 |                                 | -      |               | ihı        | 110      |      |   |
|                   | Bourbon        | Barrel 53 | 0.00  | 0.00 |           | New       | Needs Cleaning |            | A1                | Brewery #1 |                                 | a      |               | IUι        | ιt       | :5:  |   |
| Show History      | Bourbon        | Barrel 53 | 0.00  | 0.00 |           | New       | Available      |            | A1                | Brewery #1 |                                 |        |               |            |          |      |   |
|                   | Bourbon        | Barrel 53 | 0.00  | 1.61 | 0.00      | Used      | Filled         | 10/23/2016 | BA1               | Brewery #1 | Volume Adjusted :-0.1           |        |               |            |          |      |   |
|                   | Bourbon        | Barrel 53 | 0.00  | 1.71 | 0.00      | Used      | Filled         | 10/23/2016 | BA1               | Brewery #1 | Adjunct Added                   |        |               |            |          |      |   |
| Tip Barrels       | Bourbon        | Barrel 53 | 0.00  | 1.71 | 0.00      | Used      | Filled         | 10/23/2016 | BA1               | Brewery #1 | Adjunct Added                   |        |               |            |          |      |   |
|                   | Bourbon        | Barrel 53 | 0.00  | 1.71 | 0.00      | Used      | Filled         | 10/23/2016 | BA1               | Brewery #1 | Adjunct Added                   |        |               |            |          |      |   |
|                   | Bourbon        | Barrel 53 | 0.00  | 1.71 | 0.00      | Used      | Filled         | 10/23/2016 | BA1               | Brewery #1 | Adjunct Added: RX5017 Qty: 10 I |        |               |            |          | *    |   |
| Add Adjuncts      | 4              |           |       |      |           |           |                |            |                   | 111        |                                 |        |               |            |          | •    |   |
|                   |                |           |       |      |           |           |                |            |                   |            |                                 |        |               |            |          |      |   |
|                   |                |           |       |      |           |           |                |            |                   |            |                                 | _      | _             | _          |          |      |   |
| Adjust Volume     | Total Barrels  | 113       |       |      | Total Vo  | olume 161 | .650000        |            | Total Proof Gallo | ns 0.0     |                                 |        |               |            |          |      |   |
|                   |                |           |       |      | 1000110   |           |                |            |                   |            |                                 |        |               |            |          |      |   |

Attributes on the Barrel Master

| 1   | 2 |    |     |
|-----|---|----|-----|
| 11  | 1 | 2  | 1   |
| ((( | C | )) | ;]  |
| 6   | 2 | 2  | 1   |
| -   | - |    | 100 |

| Barrel ID                           | ,   | ORC-2    |            | Contents      | 6          | BA1005         | Attribute 1 | 530-1   |   | 0 |
|-------------------------------------|-----|----------|------------|---------------|------------|----------------|-------------|---------|---|---|
| ItemCod                             | e   | BRL100   | 1-FLD      | Contents      | s Category |                | Attribute 2 |         |   | L |
| Warehou                             | Jse | A1       |            | Contents      | s Batch    | POR106-11764-1 | Attribute 3 | 1       |   | L |
| TB Num                              | ber | 1        |            | Fill Volur    | me         | 1.71           | Attribute 4 |         |   | L |
| Type                                |     | Bourbo   | n 🔻        | Proof         |            | 0.00           | Attribute 5 |         |   | L |
| Type<br>Size<br>Condition<br>Status |     | Barrel 5 | 53         | Proof Gallons |            | 0.00           |             |         |   |   |
| Conditio                            | n   | Retired  | •          | Sequence      | e          | 1              |             |         |   |   |
| Condition<br>Status                 |     | Filled   | •          | Fill Date     |            | 03/29/2016     |             |         |   |   |
| Notes                               | Pin |          | Date       |               | Time       | Comr           | nent        |         |   |   |
|                                     |     |          | 03/15/2016 |               | 12:35      | i love         | notes       |         | ~ |   |
|                                     |     |          |            |               |            |                |             |         |   |   |
|                                     |     |          |            |               |            |                |             |         |   |   |
|                                     | 2   |          |            |               |            |                |             |         |   |   |
|                                     |     |          |            |               |            |                |             | Add Not | e |   |

## How to rename the attribute fields

You can change the display name of these fields super easily. This really helps when trying to

communicate to others what that field is for; you can even bold and italicize it for greater visibility. To

change the display name do the following:

- 1. Hover over the field you want to change...
- 2. Then, hold down the **Control** key on your keyboard and **double-click** on the name
- 3. Change the *Description* and press the *Update* button.
- 4. Profit!

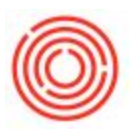

| Barrel ID    | ORC-2          | Contents          | BA1005         | Internal Barrel ID | 530-2       |     |
|--------------|----------------|-------------------|----------------|--------------------|-------------|-----|
| ItemCode     | BRL1001-FLD    | Contents Category |                | Attribute 2        |             |     |
| Warehouse    | A1             | Contents Batch    | POR106-11764-1 | Attribute 3        |             |     |
|              |                | Fill Volume       | 1.71           | Attribute 4        |             |     |
| Type         | Bourbon 💌      |                   |                | Attribute 5        |             |     |
| 5 Changir    | ng Description |                   |                |                    |             | _ × |
|              |                |                   |                |                    |             |     |
| Format<br>OK | Cancel         | i Ital            |                | Restor             | re Defaults |     |

How to filter your barrels based on the attribute

Oh now we're getting to the good stuff. To filter your barrels based on the attribute, the first thing you

need to do is click on the *Filter Table* button in the menu bar.

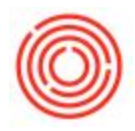

| Home              | Managen        | nent      |       |      | Setup     |           |                |            |           |            |                                  |        |        |          |            |   |
|-------------------|----------------|-----------|-------|------|-----------|-----------|----------------|------------|-----------|------------|----------------------------------|--------|--------|----------|------------|---|
| Filter Barrels By |                |           |       |      |           |           |                |            |           |            |                                  |        |        |          |            |   |
|                   |                |           |       |      |           | Type      |                | *          | Contents  |            | Size                             |        | *      |          | Filter     |   |
|                   | -              |           |       |      |           |           |                |            | e 17      |            |                                  |        | _      |          |            |   |
| From Date         |                | To Date   |       |      |           | warenouse |                |            | Condition |            | * Status                         |        |        |          |            |   |
|                   | Barrel Summary |           |       |      |           |           |                |            |           |            |                                  |        |        |          |            |   |
| Print Barrel Tags | d Type         | Size      | Proof | Vol  | Proof Gal | Condition | Status         | Fill Date  | Warehouse | Location   | Notes                            | Attr 1 | Attr 2 | Attr 3 A | ttr 4 Attr | 5 |
|                   | Bourbon        | Barrel 53 | 0.00  | 0.00 |           | New       | Available      |            | A1        | Brewery #1 |                                  |        |        |          |            |   |
|                   | Bourbon        | Barrel 53 | 0.00  | 1.71 | 0.00      | Retired   | Filled         | 03/29/2016 | A1        | Brewery #1 | i love notes                     | 530-1  |        |          |            |   |
| Receive Barrels   | Bourbon        | Barrel 53 | 0.00  | 1.71 | 0.00      | Used      | Filled         | 03/29/2016 | BA1       | Brewery #1 |                                  | 530-2  |        |          |            |   |
|                   | Bourbon        | Barrel 53 | 0.00  | 1.71 | 0.00      | Used      | Filled         | 03/29/2016 | BA1       | Brewery #1 |                                  | 530-3  |        |          |            |   |
|                   | Bourbon        | Barrel 53 | 0.00  | 1.71 | 0.00      | Used      | Filled         | 03/29/2016 | BA1       | Brewery #1 |                                  |        |        |          |            |   |
| Retire Barrels    | Bourbon        | Barrel 53 | 0.00  | 0.00 |           | Used      | Empty          |            | BA1       | Brewery #1 |                                  |        |        |          |            |   |
|                   | Bourbon        | Barrel 53 | 0.00  | 1.71 | 0.00      | Used      | Filled         | 10/23/2016 | BA1       | Brewery #1 |                                  |        |        |          |            |   |
|                   | Bourbon        | Barrel 53 | 0.00  | 0.00 |           | New       | Available      |            | A1        | Brewery #1 |                                  |        |        |          |            |   |
| Move Barrels      | Bourbon        | Barrel 53 | 0.00  | 0.00 |           | New       | Available      |            | A1        | Brewery #1 |                                  |        |        |          |            |   |
|                   | Bourbon        | Barrel 53 | 0.00  | 0.00 |           | New       | Available      |            | A1        | Brewery #1 |                                  |        |        |          |            |   |
|                   | Bourbon        | Barrel 53 | 0.00  | 0.00 |           | New       | Needs Cleaning |            | A1        | Brewery #1 |                                  |        |        |          |            |   |
| Show History      | Bourbon        | Barrel 53 | 0.00  | 0.00 |           | New       | Available      |            | A1        | Brewery #1 |                                  |        |        |          |            |   |
|                   | Bourbon        | Barrel 53 | 0.00  | 1.61 | 0.00      | Used      | Filled         | 10/23/2016 | BA1       | Brewery #1 | Volume Adjusted :-0.1            |        |        |          |            |   |
|                   | Bourbon        | Barrel 53 | 0.00  | 1.71 | 0.00      | Used      | Filled         | 10/23/2016 | BA1       | Brewery #1 | Adjunct Added                    |        |        |          |            |   |
| Tip Barrels       | Bourbon        | Barrel 53 | 0.00  | 1.71 | 0.00      | Used      | Filled         | 10/23/2016 | BA1       | Brewery #1 | Adjunct Added                    |        |        |          |            |   |
|                   | Bourbon        | Barrel 53 | 0.00  | 1.71 | 0.00      | Used      | Filled         | 10/23/2016 | BA1       | Brewery #1 | Adjunct Added                    |        |        |          |            |   |
|                   | Bourbon        | Barrel 53 | 0.00  | 1.71 | 0.00      | Used      | Filled         | 10/23/2016 | BA1       | Brewery #1 | Adjunct Added: RX5017 Qty: 10 lb |        |        |          |            | ¥ |
|                   | 4              |           |       |      |           |           |                |            |           |            |                                  |        |        |          |            | • |

- 1. Now that we have the **Filter Table** window open, find those attributes you are using.
- 2. Select the *rule* you want to filter by, there's a lot but you will probably only use a couple
- 3. Then select whatever the values are you are filtering by. So for example, if I want to see all barrels that are in the range "530-1" & "530-3", I would choose the rule *In Range* and then in the *Value* column I would select 530-1 from the first drop down and 530-3 from the second!
- 4. Once you have input your filtering criteria, press the *Filter* button to filter the BMC.
- 5. To clear your filters, go back into the **Filter Table** window and press the **Clear** button.

| - | - | ~       |
|---|---|---------|
| 6 | 2 | <i></i> |
| 5 | ) | )j)     |
| ~ | - | 1       |
|   |   | 0       |

| #    | Field     | Rule                                                             | Value   | To Value     |        | ٠    |   |
|------|-----------|------------------------------------------------------------------|---------|--------------|--------|------|---|
| 1    | Barrel ID |                                                                  |         | •            |        |      |   |
| 2    | Batch ID  |                                                                  |         | *            | -      |      |   |
| 3    | Brand     |                                                                  |         | *            | -      |      |   |
| 4    | Type      |                                                                  |         | *            | *      |      |   |
| 5    | Size      |                                                                  |         | •            | •      |      |   |
| 6    | Proof     |                                                                  | -       | *            | -      |      |   |
| 7    | Vol       | 8.                                                               | -       | *            | -      | 33   |   |
| 8    | Proof Gal |                                                                  | -       | *            | •      |      |   |
| 9    | Condition | Not Equal                                                        | Retired | *            |        |      |   |
| 10   | Status    |                                                                  | •       | *            | -      |      |   |
| 11   | Fill Date | 8                                                                |         | *            | -      |      |   |
| 12   | Warehouse |                                                                  | •       | •            | •      |      |   |
| 13   | Location  |                                                                  |         | •            | •      |      |   |
| 14   | Notes     | -                                                                | a de    |              | -      |      |   |
| 15   | Attr 1    |                                                                  |         | *            | •      |      |   |
| 16   | Attr 2    | Equal                                                            |         | *            | •      |      |   |
| 17   | Attr 3    | Not Equal                                                        |         | •            | •      | w    |   |
|      | Filter    | In Range<br>Out of Range<br>Greater than                         |         |              | Cle    | ar   |   |
| olur | ne Tota   | Greater or Equal<br>Smaller than<br>Smaller or Equal<br>Contains |         | Total Volume | 160.15 | 5000 | 0 |
|      |           | Does Not Contain<br>Start with<br>End with<br>Is Empty           |         |              |        |      |   |

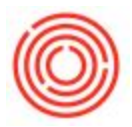

| Filt | ter Table  |          |         |   |          | _ ×      |            |           |        |            |                  |            |              |       | _      |        |               |     |
|------|------------|----------|---------|---|----------|----------|------------|-----------|--------|------------|------------------|------------|--------------|-------|--------|--------|---------------|-----|
| #    | Field      | Rule     | Value   |   | To Value | -        | Densel Cal | Candilian | Chatra | Cil Data   | Washause         | Landian    | Neter        |       | 7      | 044-7  | AH- 4 AH- 1   | -   |
| 1    | Barrel ID  |          | -       | * |          | <b>T</b> | Proof Gal  | Condition | Status | Fill Date  | warenouse        | Location   | INOTES       | A     | · At 2 | Attr 3 | Attr 4 Attr : | 5   |
| ź    | Batch ID   |          | *       |   |          | -        | 0.00       | Retired   | Filed  | 03/29/2016 | A1               | Brewery #1 | i love notes | 530-3 |        |        |               | _ m |
| 3    | Brand      |          | *       |   |          | -        | 0.00       | Used      | Filed  | 03/29/2016 | BA1              | Brewery #1 |              | 530-2 |        |        |               |     |
| 4    | Type       |          | *       | - |          | -        | 0.00       | Used      | Filled | 03/29/2016 | BA1              | Brewery #1 |              | 530-3 |        |        |               |     |
|      | Sina       |          | -       | - |          | -        |            |           |        |            |                  |            |              |       |        |        |               |     |
| 6    | Proof      |          | -       |   |          | -        |            |           |        |            |                  |            |              |       |        |        |               |     |
| 7    | Vol        |          |         | - |          | <b>•</b> |            |           |        |            |                  |            |              |       |        |        |               |     |
| 8    | Proof Gal  |          | -       | - |          | -        |            |           |        |            |                  |            |              |       |        |        |               |     |
| 0    | Condition  |          | -       | - |          | -        |            |           |        |            |                  |            |              |       |        |        |               |     |
| 10   | Status     |          | -       | - |          | -        |            |           |        |            |                  |            |              |       |        |        |               |     |
| 11   | Ell Date   |          | -       | - |          | -        |            |           |        |            |                  |            |              |       |        |        |               |     |
|      | Markeye    |          |         | - |          | -        |            | -         |        |            |                  |            |              |       |        |        |               |     |
| 12   | vvarenouse |          |         |   |          | -        |            |           |        |            |                  |            |              |       |        |        |               |     |
| 13   | Location   |          |         |   |          | <u> </u> |            |           |        |            |                  |            |              |       |        |        |               |     |
|      |            |          |         |   | 620-2    |          |            |           |        |            |                  |            |              |       |        |        |               |     |
| 15   | Attr 1     | In Kange | + 530-1 | - | 20000    |          |            |           |        |            |                  |            |              |       |        |        |               | 1   |
|      |            |          |         |   |          |          |            |           |        |            |                  |            |              |       |        |        |               |     |
| 17   | Attr 3     |          |         |   |          | •        |            |           |        |            |                  |            |              |       |        |        |               | 22  |
|      | OK Cancel  |          |         |   | [        | Clear    |            |           |        |            |                  |            |              |       |        |        |               |     |
|      |            |          |         |   |          |          | Total Vo   | ume 160   | 150000 | T.         | otal Proof Gallo | ns 0.0     |              |       |        |        |               |     |

Version 4.5.1.0